## Инструкция по регистрации участника форума для публикации статьи

1. Перейдите на сайт <u>https://kazandigitalweek.com/ru/site</u> и спуститесь вниз до раздела «Участнику»:

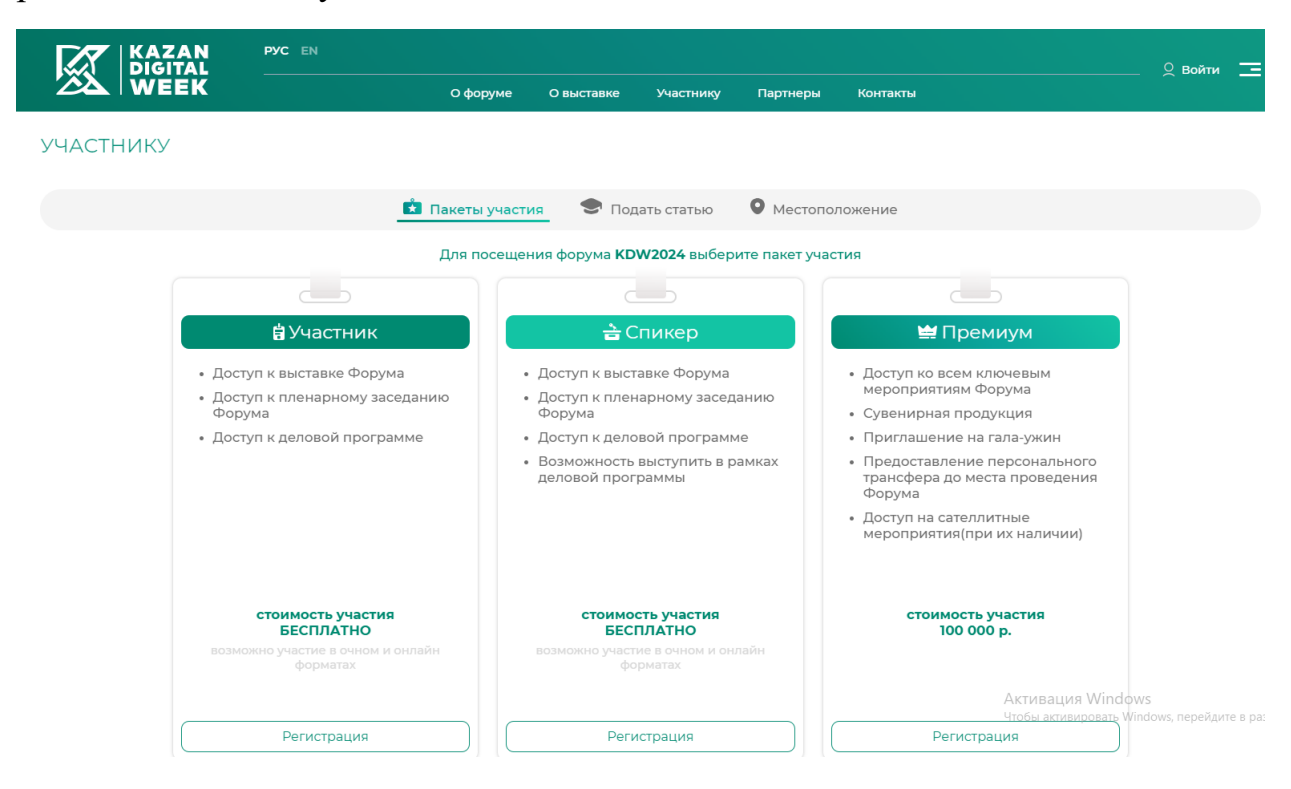

2. Выберите вкладку «Подать статью» и нажмите ниже на соответствующую кнопку:

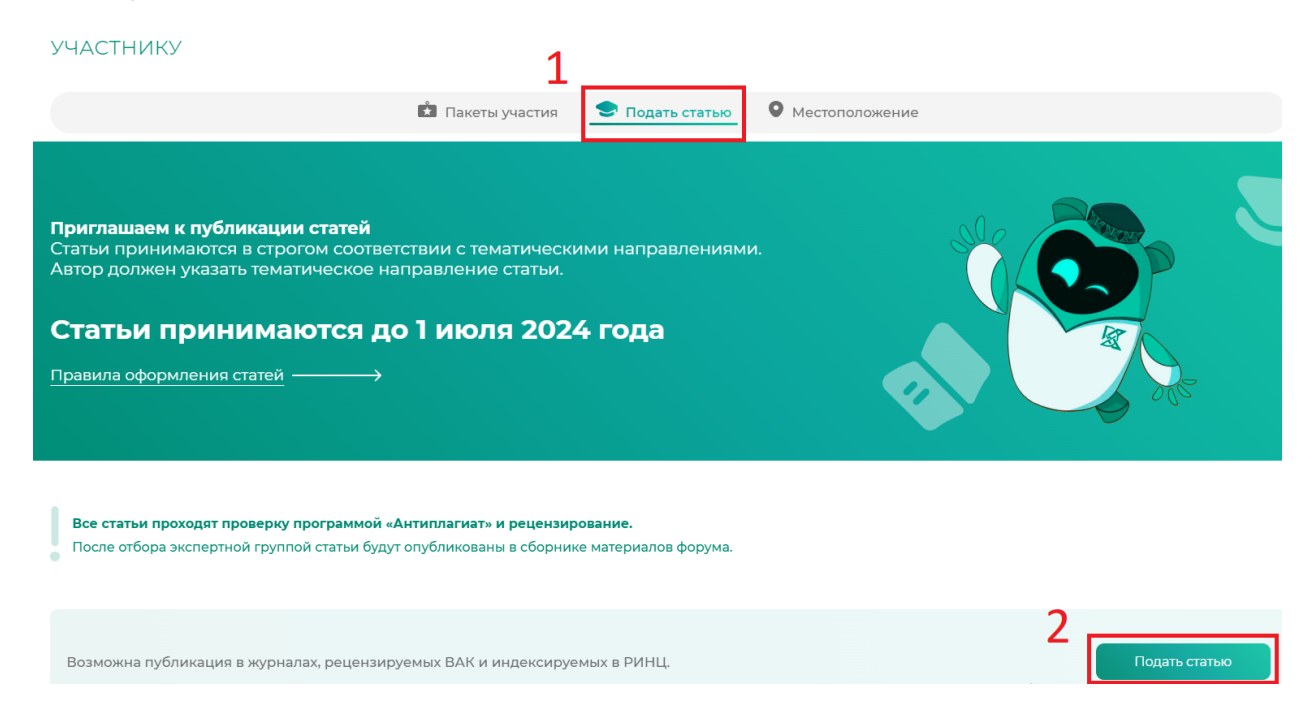

3. Пройдите регистрацию, заполнив контактную информацию и указав заявленную тему форума (например, «Цифровая индустрия 4.0»):

| егистрация 1 Шаг 2 Шаг                         | Уже зарегистрированы? <u>Войти</u>       |
|------------------------------------------------|------------------------------------------|
| ыберите категорию участия                      | Контактная информация                    |
|                                                | Email*                                   |
| Участник (Подать статью)                       | cm@yandex.ru                             |
| Участие бесплатное                             | Tanahuu *                                |
|                                                | +79999999949                             |
| Спикер                                         |                                          |
| Участие бесплатное                             | Фамилия *                                |
|                                                | Фамилия                                  |
| Премиум                                        | Имя*                                     |
| Участие платное                                | Имя                                      |
|                                                | отчество •                               |
| другой вариант участия (организатор, волонтер) | Отчество                                 |
|                                                |                                          |
|                                                | Дата рождения *                          |
|                                                | 11.01.1634                               |
|                                                | Страна •                                 |
|                                                | Россия                                   |
|                                                | - Населенный пункт*                      |
|                                                | Казань, Республика Татарстан             |
|                                                |                                          |
|                                                | Трудовая деятельность                    |
|                                                | Не трудоустроен                          |
|                                                | С Темы форума *                          |
|                                                | Цифровая индустрия 4.0 Дктивания Windows |

4. На втором шаге закончите регистрацию, заполнив необходимую информацию и нажав на кнопку «Зарегистрироваться»:

| <b>Регистрация 1 Шаг 2 Шаг</b><br>Выберите категорию участия | Уже зарегистрированы? <u>Войти</u><br>Паспортные данные                                                       |
|--------------------------------------------------------------|----------------------------------------------------------------------------------------------------|
| <b>Участник (Подать статью)</b><br>Участие бесплатное        | Серия паспорта*                                                                                               |
| Спикер                                                       | Номер паспорта*                                                                                               |
| Участие бесплатное                                           | Орган выдавший документ*                                                                                      |
| Премиум                                                      | Дата выдачи*                                                                                                  |
| Участие платное                                              | дд.мм.гггг                                                                                                    |
| Другой вариант участия (организатор, волонтер)               | Загрузите скан/копию вашего паспорта (2-3 страница) *<br>Загрузить Необходимо загрузить файл не менее 200 кб. |
|                                                              | Цель посещения 🗸                                                                                              |
| Согласен с политикой конфиденциальности.*                    | Откуда вы узнали о форуме 🗸                                                                                   |
| Согласен получать информационные письма                      | Принимаете ли вы решение о закупке 🗸                                                                          |
|                                                              | Зарегистрироваться                                                                                            |

5. После завершения регистрации проверьте указанную почту – в пришедшем письме будет пароль для входа на сайт.

6. Осуществите вход (ссылка в правом верхнем углу), заполнив соответствующие поля:

|                   | ZAN<br>GITAL<br>EEK |
|-------------------|---------------------|
| Email*            |                     |
| Пароль            | O                   |
| Запомнить меня    | Забыли пароль?      |
| Войт              | 4                   |
| Новый польз       | ователь?            |
| <u>Зарегистри</u> | <u>руйтесь</u>      |
| Подписаться на н  | ас в: 🦪 💽           |

7. После входа снова найдите раздел «Участнику» и выберете «Подать статью». Вам откроется следующее окно:

| 🔔 ЛИЧНЫЕ ДАННЫЕ                                    | Редактирование статьи                                                                                                    |
|----------------------------------------------------|----------------------------------------------------------------------------------------------------|
| <ul> <li>Мои заявки</li> <li>Мои статьи</li> </ul> | Направление* Цифоровая индустрия 4.0<br>Название статьи* Название статьи:<br>Статья* Загрузить статью<br>Статья вразмещение натериалов на селте:<br>Подать статью                                                                                                    |
|                                                    | Международный форум Каzan Digital Week - 2024 приглащает авторов к публикации статей в сборнике материалов форума Статыи принимаются в соответствии с тематическими направлениями<br>Все статыи проходят проверку программой «Антиплагиат» и рецензирование.<br>После отбора экспертной группой статыи будут опубликованы в сборнике материалов форума. |

8. Выберете заявленное направление (например, «Цифровая индустрия 4.0»), введите название статьи, загрузите файл статьи и нажмите «Подать статью».

9. После загрузки статьи она будет доступна в разделе «Мои статьи», где вы также можете добавить новую статью:

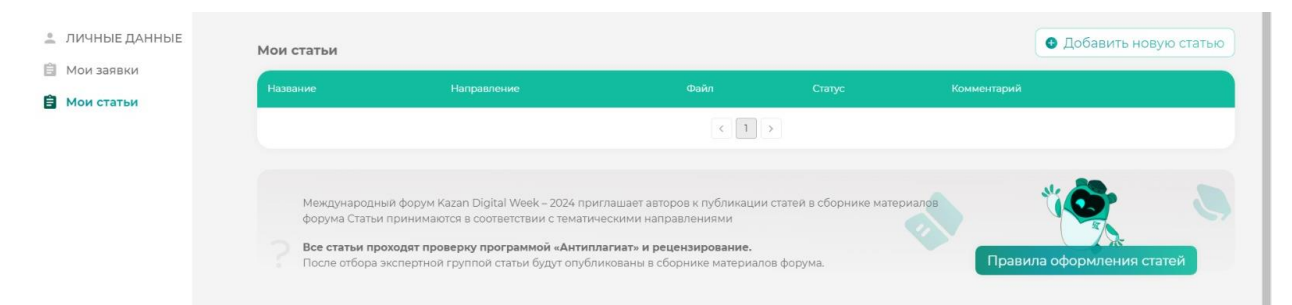